## **PIXIA** program graficzny

Pixia jest dziełem i znakiem towarowym Isao Maruoka'i, Tacmi Co. Wszystkie prawa zastrzeżone Japoński program graficzny w Polsce.

#### Pasek Narzędzi

- Pod menu głównym programu umieszczony jest pasek narzędziowy z ikonami uruchamiającymi typowe funkcje programu. Są one wystarczająco czytelne, nawet dla początkującego użytkownika.
- Główny blok narzędzi (Kolor błękitny ikon) służy do różnorodnego zaznaczania obszarów rysunku, który poddawany ma być modyfikacjom. Jednak odmiennie niż w innych programach graficznych zaznaczenie jakiegoś obszaru nie chroni pozostałych fragmentów przed modyfikacją, pozwala jedynie na wyznaczenie fragmentu, na który wpływ będą miały uruchamiane filtry graficzne.
- Są to tzw. narzędzia **selekcji**. Ustawienie poszczególnych funkcji tych klawiszy dokonuje się w okienku wywołanym poleceniem **F7**.

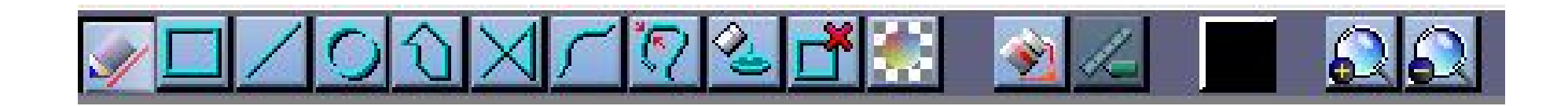

#### Palety narzędzi

• 1 paleta to paleta doboru techniki malowania.

• **2 paleta** służy do wyboru koloru, intensywności barwy oraz ustawienia technik RGB, CMYK, HSV...

• **3 paleta** zawiera kilka grup różnych kształtów pędzla oraz udostępnia okienko ustawienia własnego kształtu i wielkości końcówki pędzla.

•4 **paleta** służy do ustawienia LAYER czyli maski i udostępnia narzędzia pracy z warstwami.

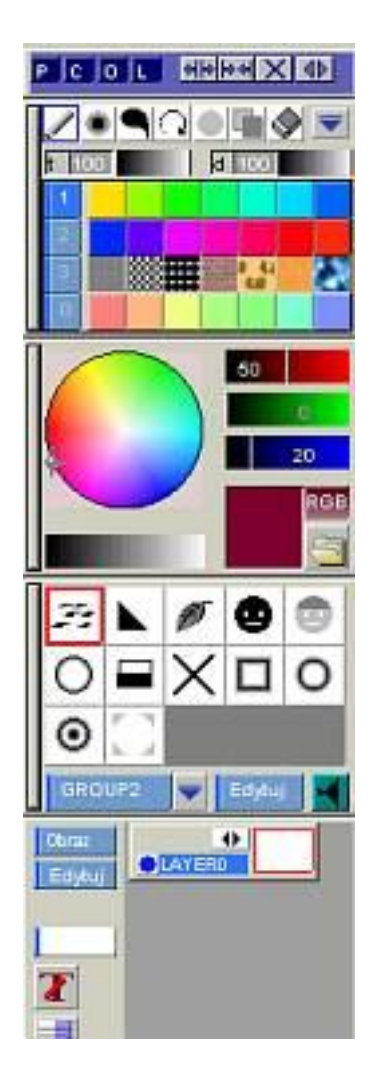

#### Wybór techniki malowania

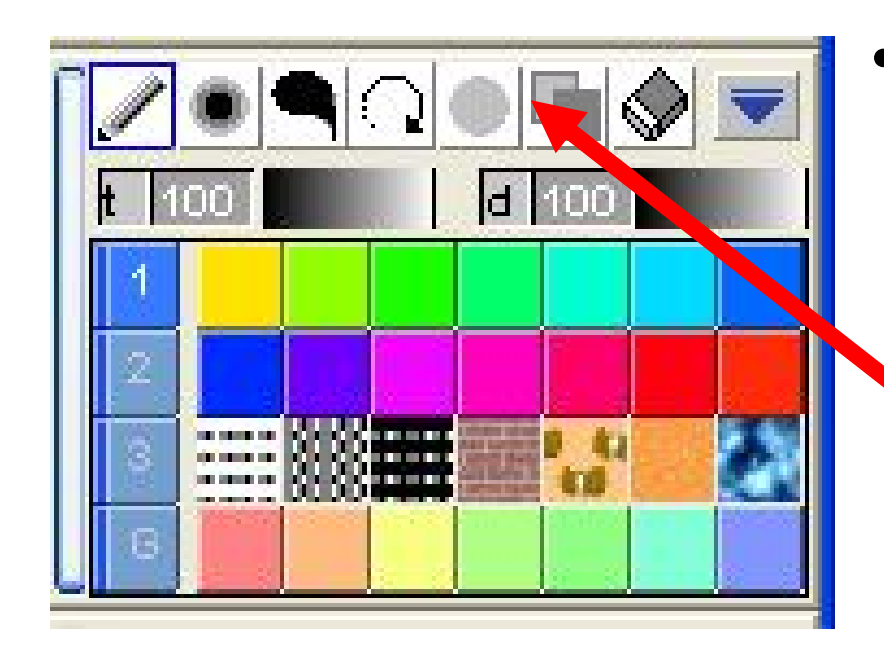

- Program współpracuje z tabletami oraz oferuje spory zestaw pędzli do malowania, przy czym można za pomocą nich w płynny sposób nakładać na rysunek różne zniekształcenia lub efekty, chociażby rozpraszanie czy rozmycie, a także różnorodne tekstury.
- Jako pióra możemy także zastosować dowolne rysunki lub samodzielnie wybrane fragmenty zdjęć.

#### Modyfikowanie kolorów

Po wczytaniu zdjęcia JPG możemy oczywiście zmieniać balans kolorów, kontrast, jasność, a także modyfikować krzywe kolorów, co pozwala na uwypuklanie lub ukrywanie odpowiednich detali rysunku. Możliwa jest także zmiana wielkości rysunku oraz jego przycinanie.

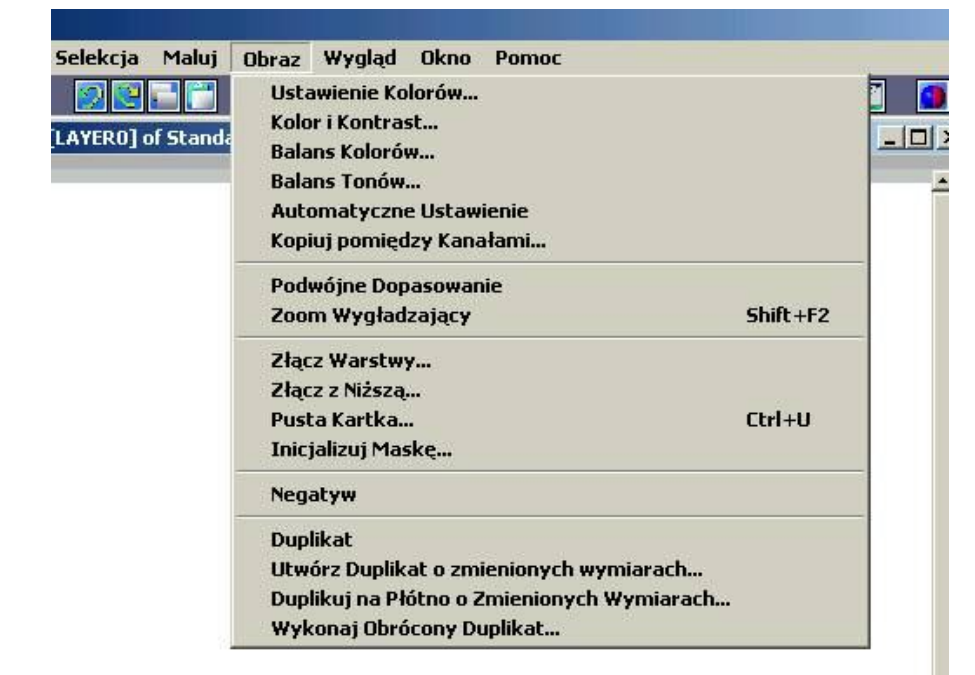

Wszystkie wymienione techniki są dostępne w menu "OBRAZ".

### Filtry graficzne

Pixia może też pochwalić się sporym zestawem filtrów. Za ich pomocą możemy dokonywać wielu typowych przekształceń zaznaczonych fragmentów, chociażby rozmycia, wyostrzenia, zmiany przezroczystości, poruszenia, uwypuklenia, uzyskania płaskorzeźby i innych. Efekty nadaje się poprzez wybranie w oknie Filtr odpowiedniej grupy efektów i nazwy efektu. W przypadku większości z nich możemy ustalić parametry przekształcenia. Wystarczy kliknąć przycisk Ustawienia. Po kliknięciu przycisku Dokonaj zaznaczony fragment zostanie odpowiednio przekształcony.

|                                                                                       |                                                                                                    | 80 |
|---------------------------------------------------------------------------------------|----------------------------------------------------------------------------------------------------|----|
| Enekt<br>Szum<br>Standard<br>Użytek<br>Przeźroczysty<br>Effect2<br>Ebisawa<br>Effect1 | Płytka w Przyciski<br>Przycisk<br>Przycisk Okrągły<br>Płytka sześcienna<br>Japońska Płytka<br>Pół Tonu<br>Porusz<br>Siateczka |    |

#### Warstwy

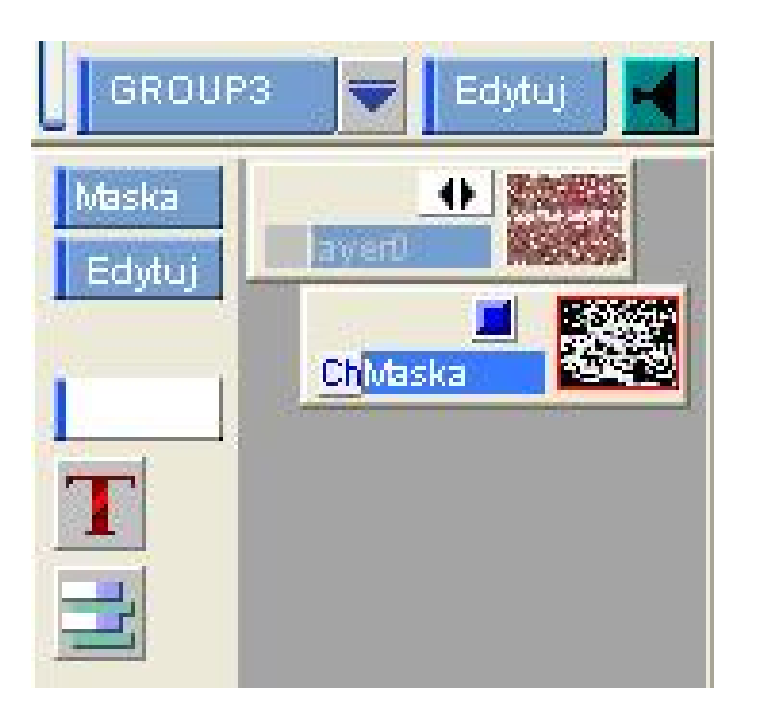

Ważną cechą programu jest możliwość wykorzystania warstw, co stawia ten program na równi z bardziej zaawansowanymi aplikacjami. Dzięki warstwom możemy rozdzielać istotne elementy rysunku i łatwiej je modyfikować. Zmiana właściwości warstw pozwala też na łatwe uzyskanie różnorodnych efektów graficznych.

### FUNKCJE SKRÓTÓW

#### Tylko te funkcje, do których trudno samemu dojść...

- Prawe klikniecie myszy na płótnie powoduje schwytanie koloru.
- Shift + Right + przeciąganie przechwytuje obraz z przeciąganego obszaru.
- Rysowanie Freehand z wciśniętym przyciskiem Shift rysuje tylko pierwsze maźnięcie.
- Wciśnięcie klawisza **"G"** na 1.palecie technik, uruchamia **"mieszalnię farb"**.
- Są dwie techniki mieszania: Pokazana obok mieszalnia 4 kolorów, oraz pasmowa - wielu kolorów. Na dole, po prawej klawisz "brokatu".

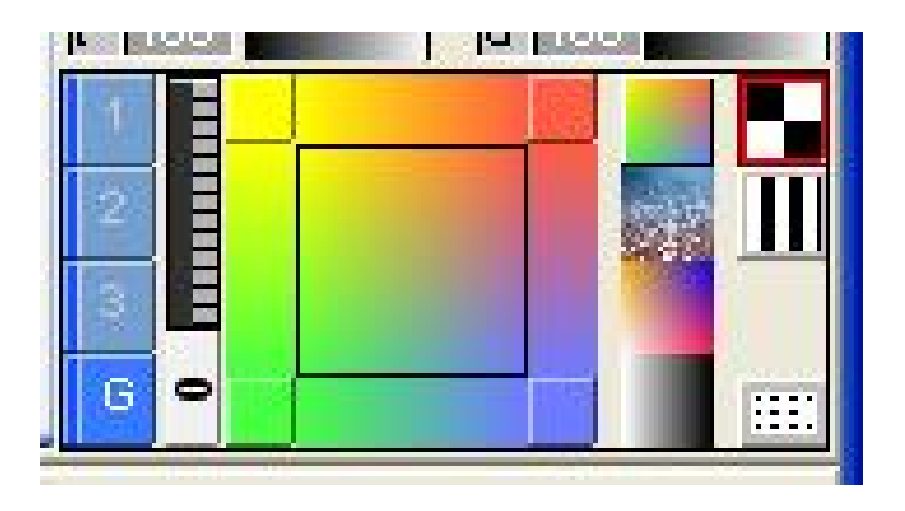

- Lewe-przeciąganie z wciśniętym przyciskiem CTRL przesuwa warstwę pomiędzy te gdzie leży wskaźnik myszy.
- Lewe-przeciąganie z wciśniętymi przyciskami CTRL oraz SHIFT przesuwa obecną warstwę.
- Ustawienia Filtra Tonującego oraz Kontrolki Przeźroczystości mają wpływ na Wklejanie jako Nowa Warstwa.

| Wygląd     | Окло | Pomoc |    |
|------------|------|-------|----|
| Filtr      |      |       | F6 |
| Ustawienia |      |       | F7 |

<u>Selekcja:</u>

Po wyselekcjonowaniu prawe kliknięcie myszy na wyselekcjonowanym obszarze powoduje wyskoczenie (tzw. pop-up) pod-menu.

• <u>Palette-Paleta:</u>

Lewe klikniecie myszy wybiera kolor.

Prawe klikniecie rejestruje kolory.

Pojedyncze kolory lub bitmapy mogą być rejestrowane

i używane. Istnieją dwa rodzaje gradientu: prostokątny i liniowy Filtr Tonujący ma wpływ na Wypełnianie kolorem

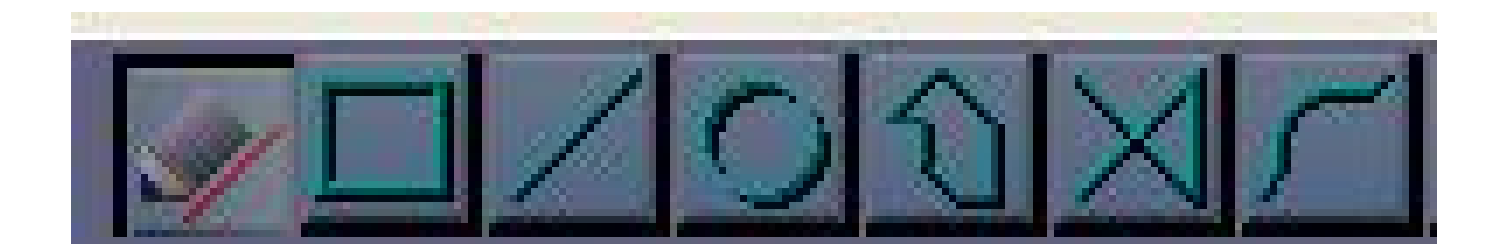

• <u>Warstwy (Layers):</u>

Warstwa składa się z trzech płaszczyzn:

Obraz, Maska i Przeźroczystość.

 Skopiuj jedną warstwę do Schowka, a wszystkie płaszczyzny są też skopiowane.

 Przeźroczystość i Selekcja oryginalnego obrazu mają wpływ na funkcje "Wklej".

- Kiedy "wklejasz" do Płaszyzny Maski, czy Płaszczyzny Przeźroczystości to tylko informacja o kontraście zostaje 'wklejona'.

- 'Wklejone' na Nowej Warstwie; wszystkie trzy
Płaszczyzny są utrzymane jak oryginalna warstwa.

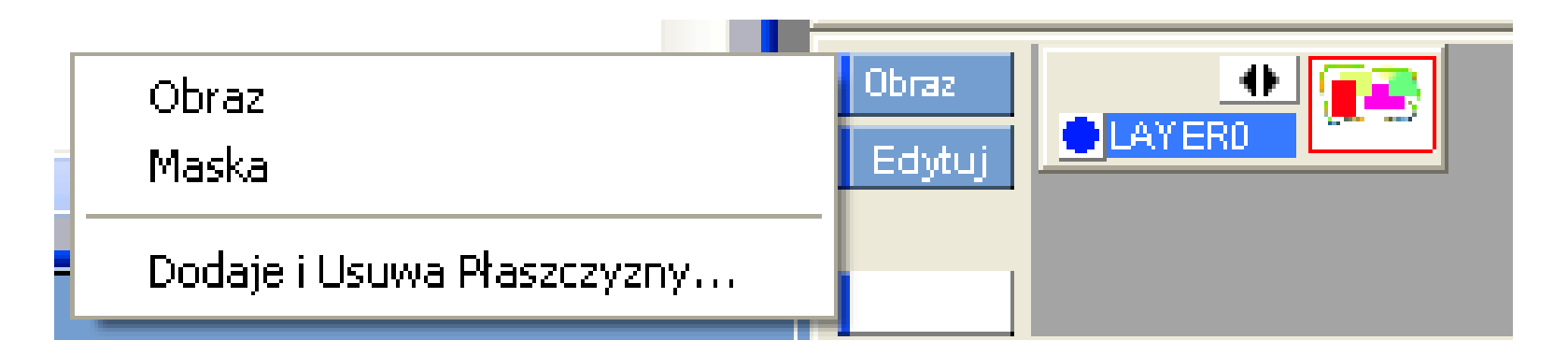

- W Palecie Gradacji linii prostej przeciąganie przyciskiem ">" w prawo dodaje kolor, natomiast przeciąganie wskaźnika w kierunku przycisku ">" usuwa (wyciera) kolor.
- Lewe klikniecie na liczbach w palecie dodaje, a prawe klikniecie odejmuje. Możesz zmieniać liczby poprzez bezpośrednie przeciąganie wskaźnika na palecie. Prawe klikniecie przeciąga linie w kierunku wskaźnika myszy.

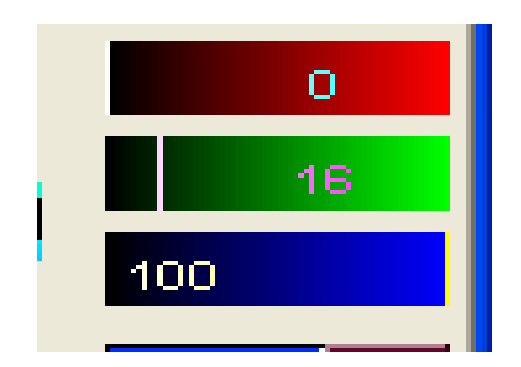

# KONIEC

#### Dziękujemy za uwagę

By Kasprzak